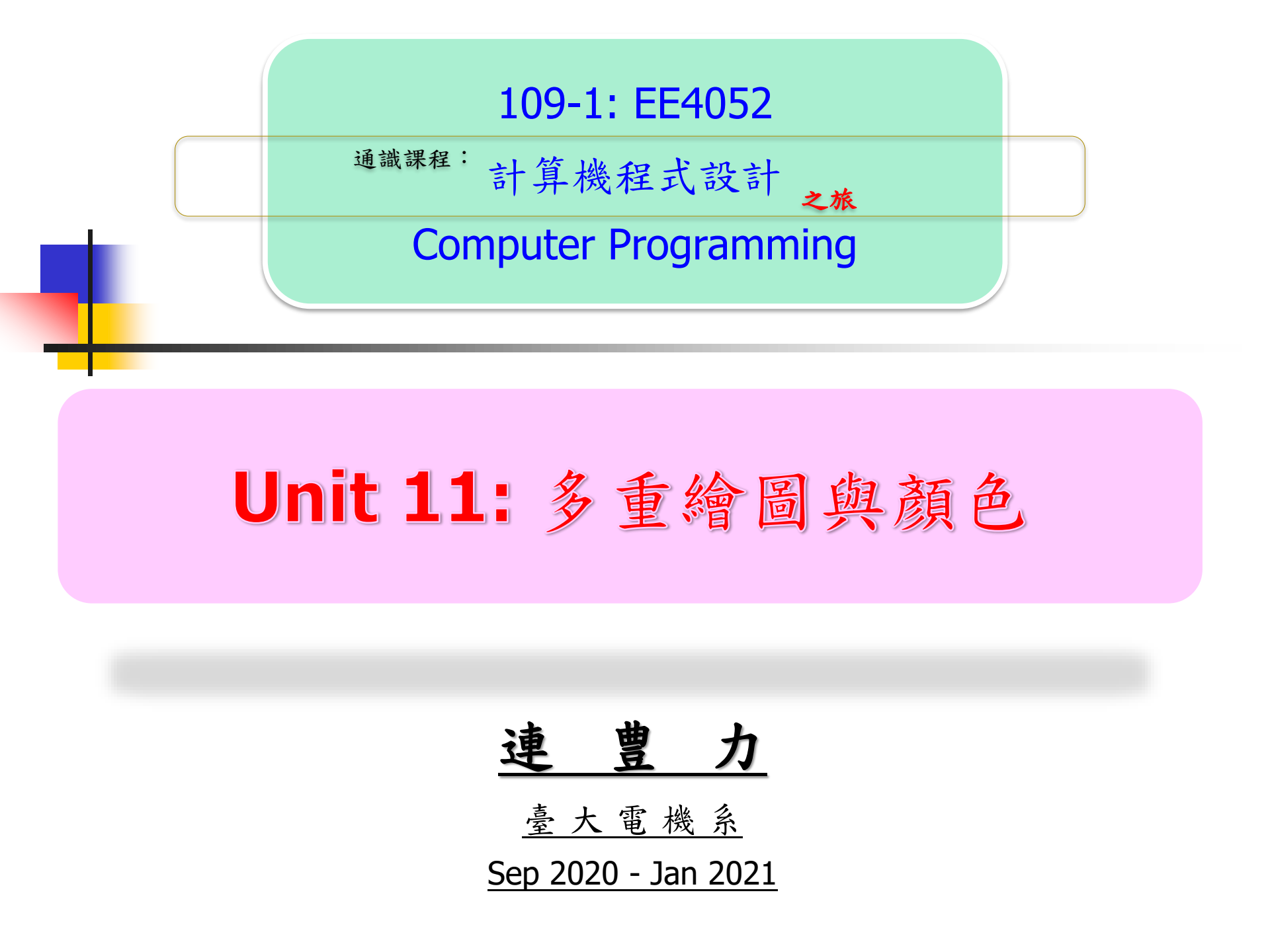

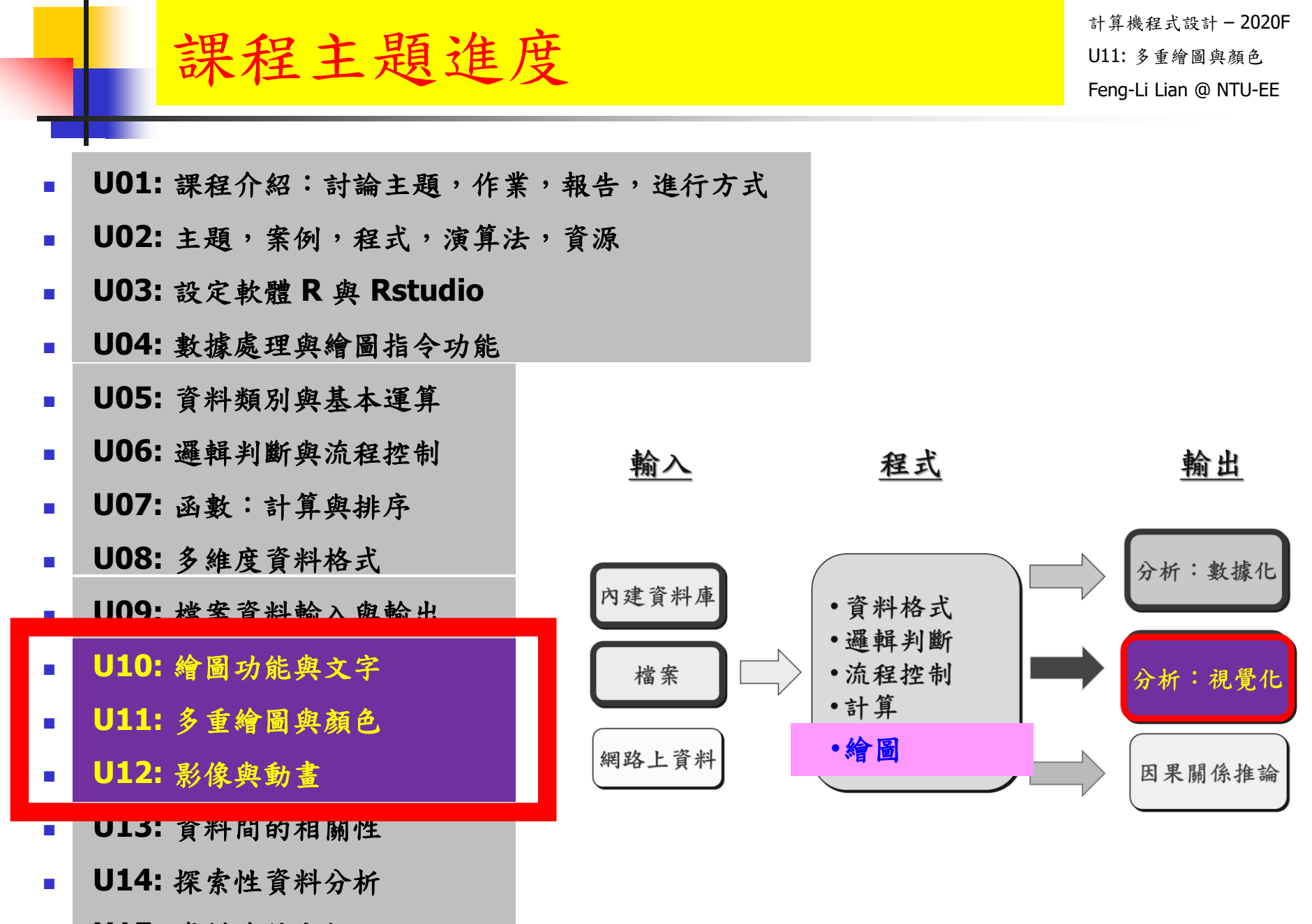

Unit 11: 多重繪圖與顏色

- 一頁之中,至少放了多張的圖
- 每張圖的長寬或大小,不一樣
- 主標題,軸標題,字體要有變化
- 數據點的顏色要有變化
- 數據點的形式要有變化
- 不同數據加上不同註解

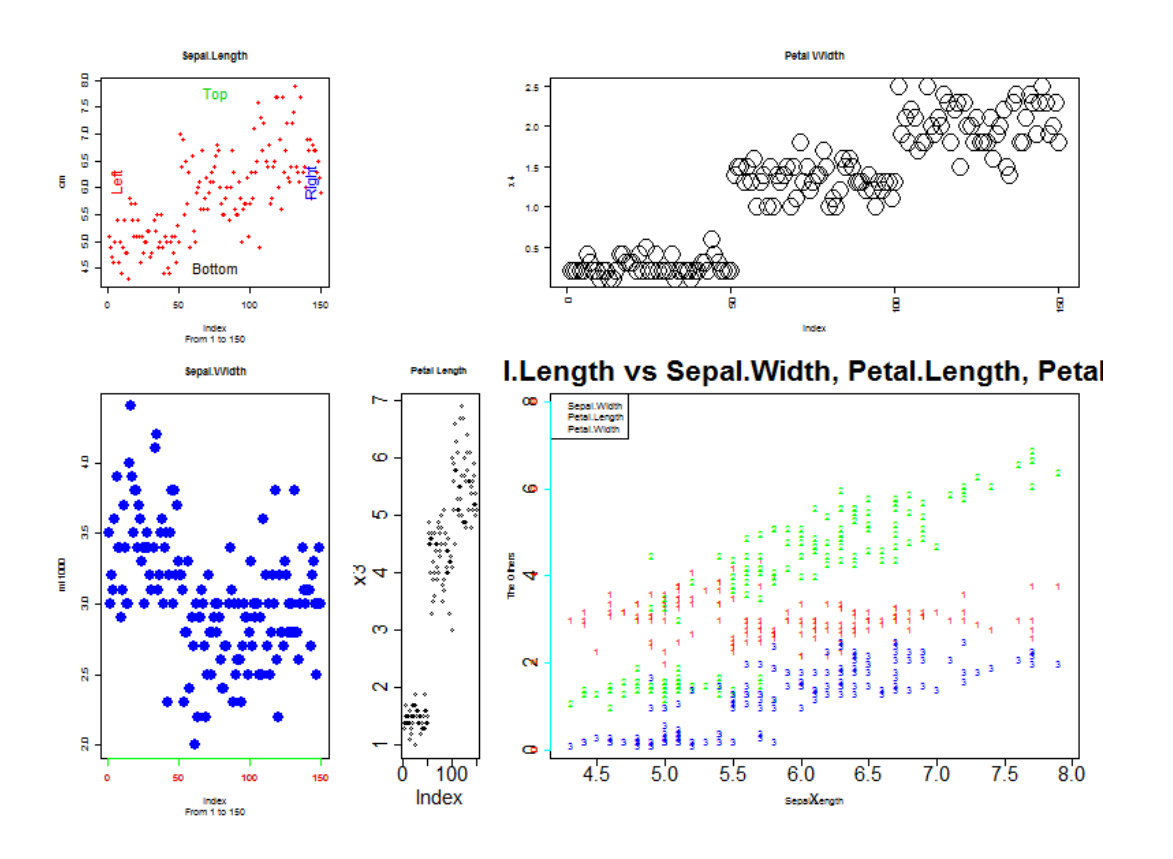

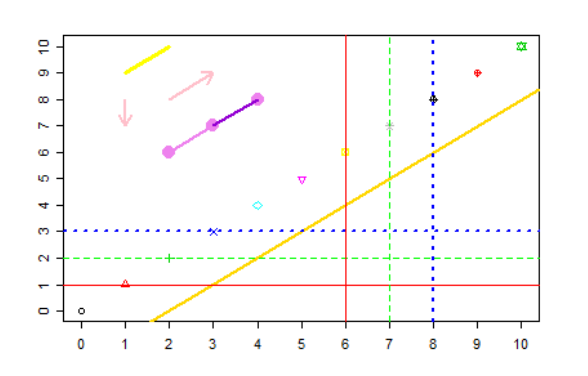

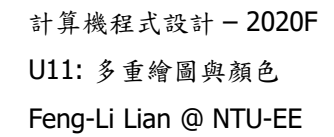

繪圖視窗之設定
常用的圖形參數
座標軸及邊界
加入圖形元件

大綱

■ 加入文字

■ 多張圖形

- 多張圖形之位置安排
- 一張圖多筆數據

## Unit 10

Unit 11

■ 顏色

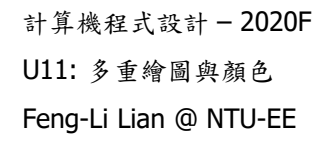

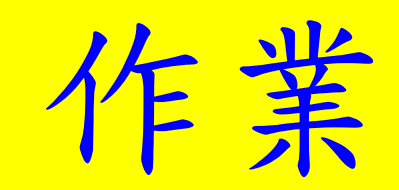

大綱

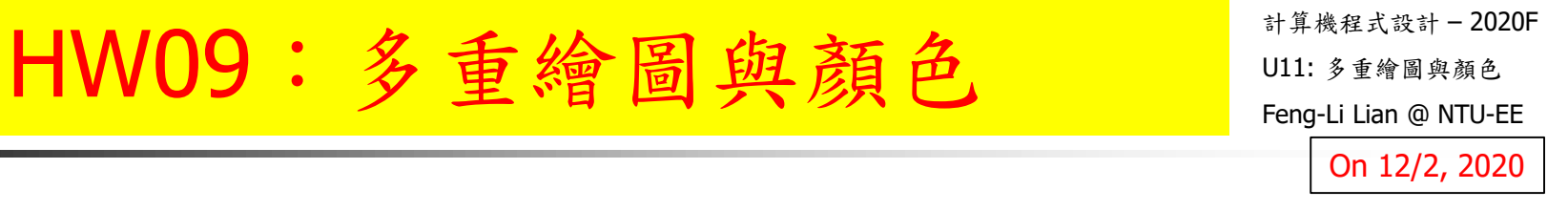

- 右下角的圖是使用 iris 的數據,所繪製一組圖。
- 程式為:HW09\_PlotManyFigures.R(請從課程網站下載到工作目錄)
- 此程式主要的功能為:
  - 一頁之中,擺設多張的圖
  - 每張圖的長寬或大小,要不一樣
  - 主標題,軸標題,字體要有變化
  - 數據點的顏色要有變化
  - 數據點的形式要有變化
  - 試著給不同數據加上註解
- 在本次作業中,
  - 請任意挑選五個,您覺得比要醜或不喜歡的地方,
  - 改變原始程式對應的參數數值或設定,
  - 在對應的下面加上註解,說明所改變的內容,
  - 然後,再重新執行一次,
  - 將所產生的新的圖,複製到報告之中。

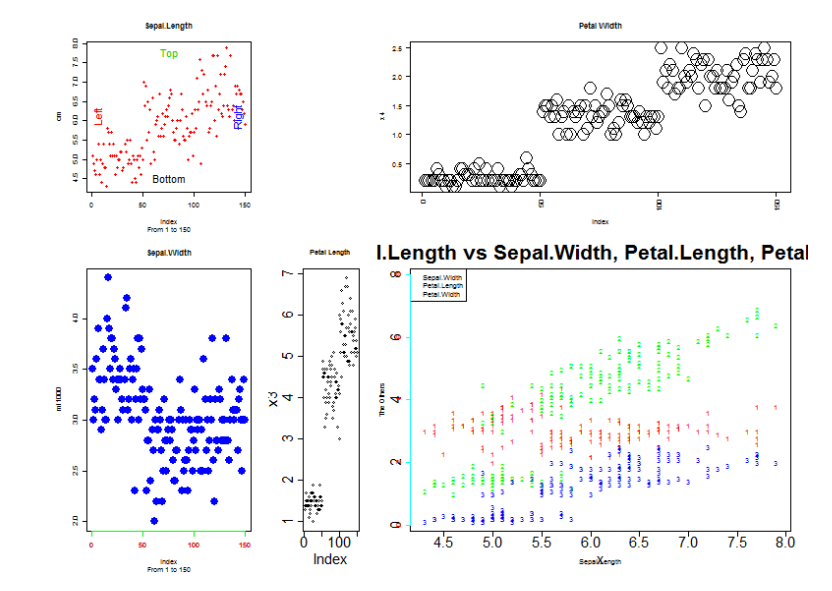

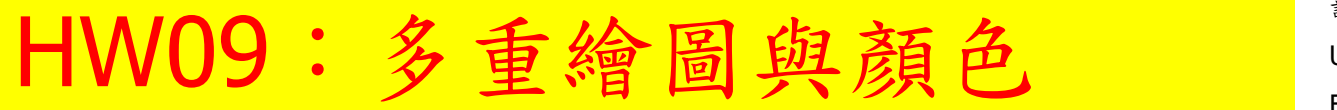

- 繳交下面檔案,檔案名稱:HW09\_學號\_關鍵字.XXX
- 您可以繳交下面格式之中的任何一種格式的檔案:
  - 程式檔: HW09\_B01921001\_PlotManyFigures.R
  - 程式與結果檔: HW09\_B01921001\_PlotManyFigures.Rmd
    - 或轉成: HW09\_B01921001\_PlotManyFigures.html
  - 報告檔案: HW09\_B01921001\_PlotManyFigures.pdf
- 繳交方式與期限:
  - 上傳檔案到:https://cool.ntu.edu.tw
  - 繳交期限: 12/7 (Mon), 11pm 以前
- 學習方式:
  - 請至下面網址輸入此次的學習方式所花的時間:
  - https://forms.gle/TGYXj2uLoL4HwqLHA

#### HW09++:進階視覺化數據

計算機程式設計 - 2020F U11: 多重繪圖與顏色 Feng-Li Lian @ NTU-EE On 12/2, 2020

- 請挑選下面任一個數據:
  - 1. 課程學習時間:https://goo.gl/u7qdtN
  - 2. 餐廳小費金額:https://raw.githubusercontent.com/mwaskom/seaborn-data/master/tips.csv
  - 3. 您的期末專題所處理的數據!
- 然後,參考下面幾個網站的說明:
  - A Compendium of Clean Graphs in R http://shinyapps.org/apps/RGraphCompendium/index.php
  - R Base Graphics: An Idiot's Guide http://rstudio-pubs-static.s3.amazonaws.com/7953\_4e3efd5b9415444ca065b1167862c349.html
  - R 的視覺化之一:風格美學篇 https://badala2164.blogspot.tw/2018/05/r.html
  - 10 Questions R Users always ask while using ggplot2 package https://www.analyticsvidhya.com/blog/2016/03/questions-ggplot2-package-r/

■ 最後,試著完成下面工作:

- 挑選四到六個繪製圖形的功能,
   以便於能夠展現出該組數據比較性或者趨勢性的特性。
- 請所有的圖,放置在同一個頁面中,排列的方式能夠展現數據間的關聯性。
- 繳交任何一種格式的檔案: .R or .Rmd or .html or .pdf。

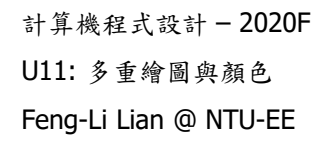

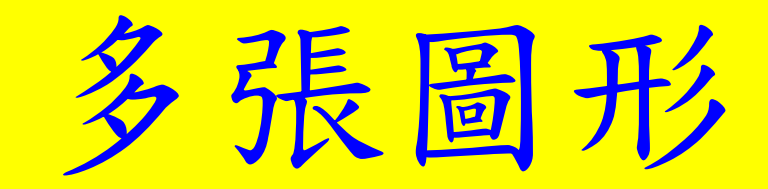

細

## 多張圖形 – mfrow, mfcol

- mfrow() # 依照横列 (by row) 順序畫出
- mfcol() # 依照直行 (by column) 順序畫出

- Cex.axis: # 座標軸數字,文字及符號相對於內定值之縮放比
- cex.lab: # 座標軸標記文字及符號相對於內定值之縮放比
- **Cex.main:** # 主標題(上標題)文字及符號相對於內定值之縮放比
- cex.sub: # 副標題(下標題)文字及符號相對於內定值之縮放比

11

plot ( cars, main = "cars data", cex.main = 2 )

par(old.par)

- dist plot( cars, main = "cars data", cex.lab = 2 )
- plot( cars, main = "cars data", cex.axis = 2 )
- plot( cars, main = "cars data", cex = 2)

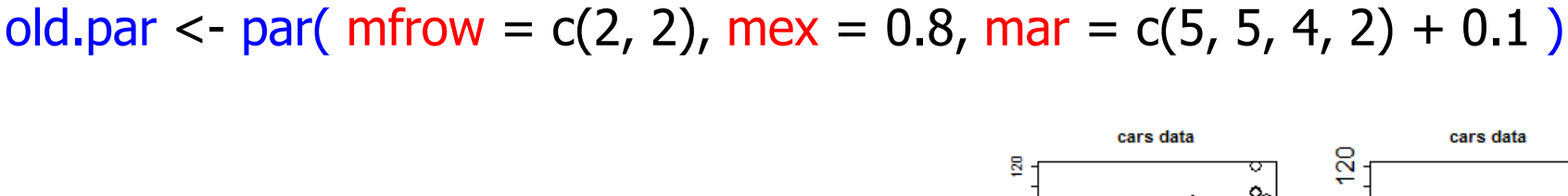

speed

dist.

windows( width = 4.5, height = 3.3, pointsize = 8)

張圖形 – mfrow, mfcol

計算機程式設計-2020F U11: 多重繪圖與顏色 Feng-Li Lian @ NTU-EE

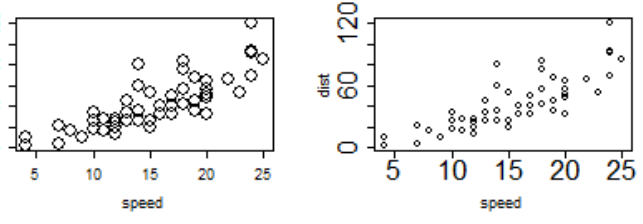

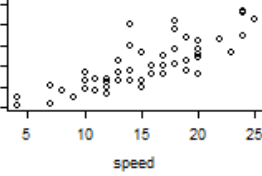

cars data

cars data

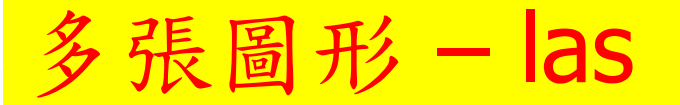

■ las: # 座標軸數字,文字之展現方式

- las = 0 # 0: always parallel to the axis [default]
- las = 1 # 1: always horizontal
- las = 2 # 2: always perpendicular to the axis
- las = 3 # 3: always vertical

- windows(width = 4.5, height = 3.3, pointsize = 8)
- old.par <- par(mfrow = c(2, 2), mex = 0.8, mar = c(5, 5, 4, 4) + 0.1)</p>
- plot( cars, main = "las = 0", las = 0)

# 0: always parallel to the axis [default]

plot( cars, main = "las = 1", las = 1 )

# 1: always horizontal

plot( cars, main = "las = 2", las = 2 )

# 2: always perpendicular to the axis

• plot( cars, main = "las = 3", las = 3)

# 3: always vertical

par( old.par )

#### 多張圖形 – las

- plot( cars, main = "las = 0", las = 0) # 0: always parallel to the axis [default]
- plot( cars, main = "las = 1", las = 1) # 1: always horizontal
- plot( cars, main = "las = 2", las = 2) # 2: always perpendicular to the axis
- plot( cars, main = "las = 3", las = 3) # 3: always vertical

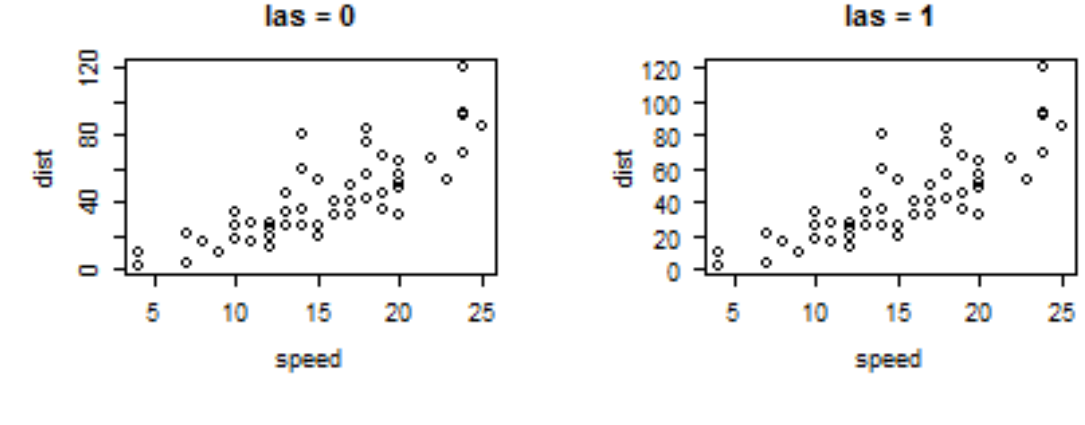

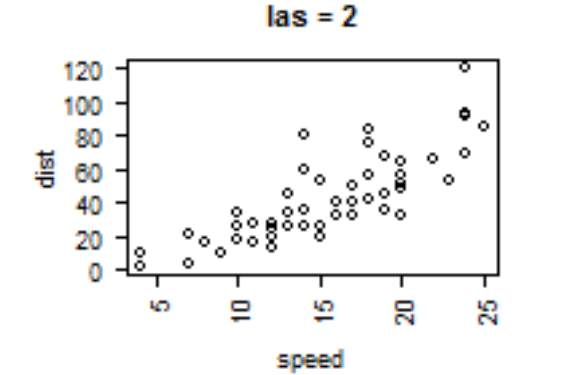

las = 3

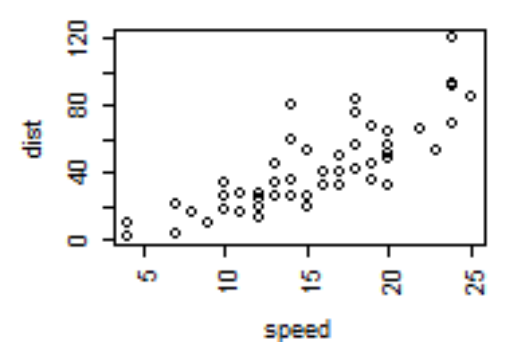

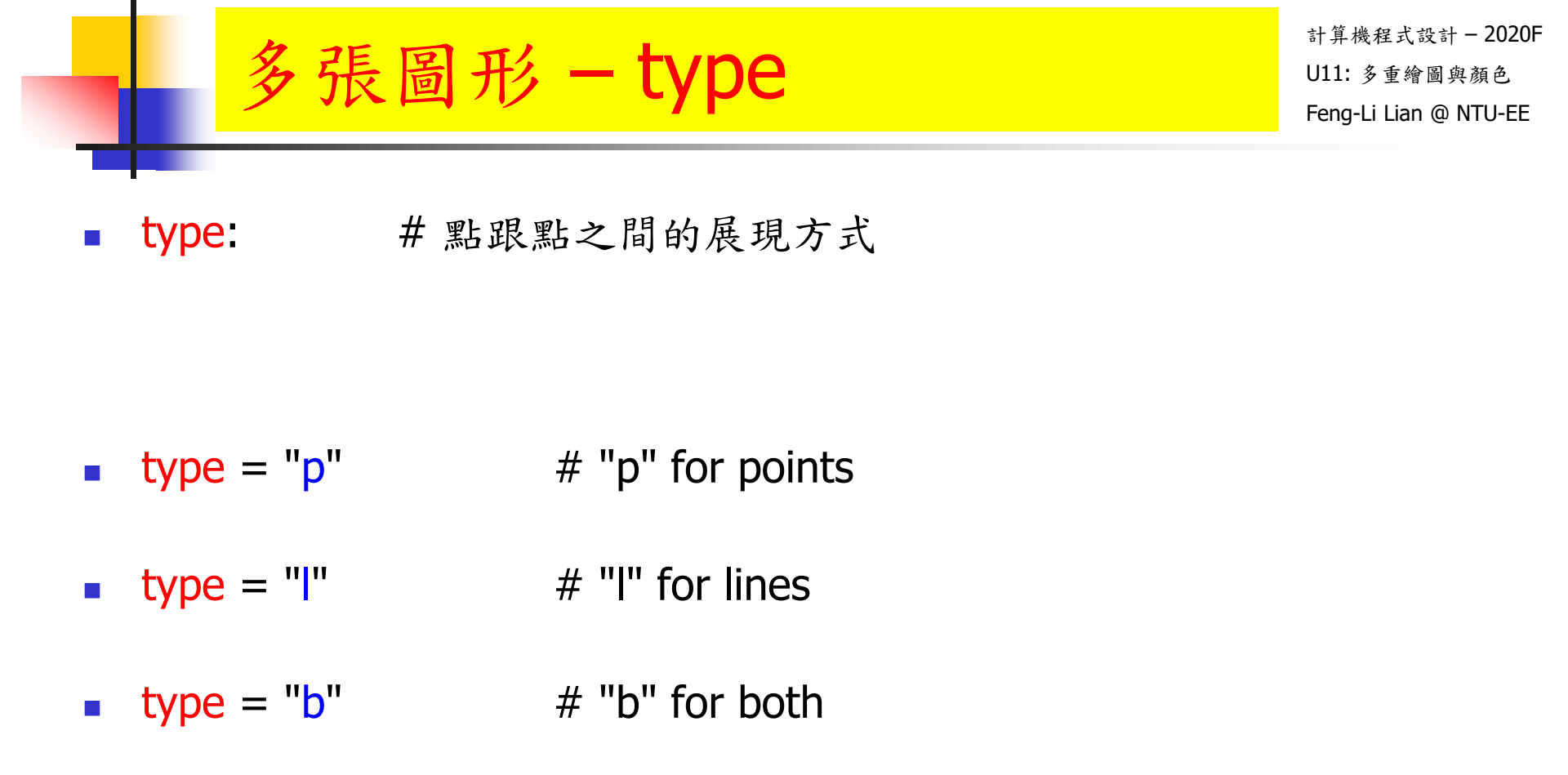

- # "o" for both 'overplotted'
- type = "h" # "h" for histogram-like vertical lines
- type = "n" # "n" f

type = "o"

# "n" for no plotting

#### 

- windows( width = 4.5, height = 3.3, pointsize = 8 )
- old.par <- par( mfrow = c(2, 3), mex = 0.6, mar = c(5, 4, 4, 2) + 0.1 )</p>
- plot( cars, type = "p", main = "type = p" ) # "p" for points
- plot( cars, type = "l", main = "type = l" ) # "l" for lines
- plot( cars, type = "b", main = "type = b" ) # "b" for both
- plot( cars, type = "o", main = "type = o" ) # "o" for both `overplotted'
- plot( cars, type = "h", main = "type = h" ) # "h" for histogram-like vertical lines
- plot( cars, type = "n", main = "type = n" ) # "n" for no plotting
- par(old.par)

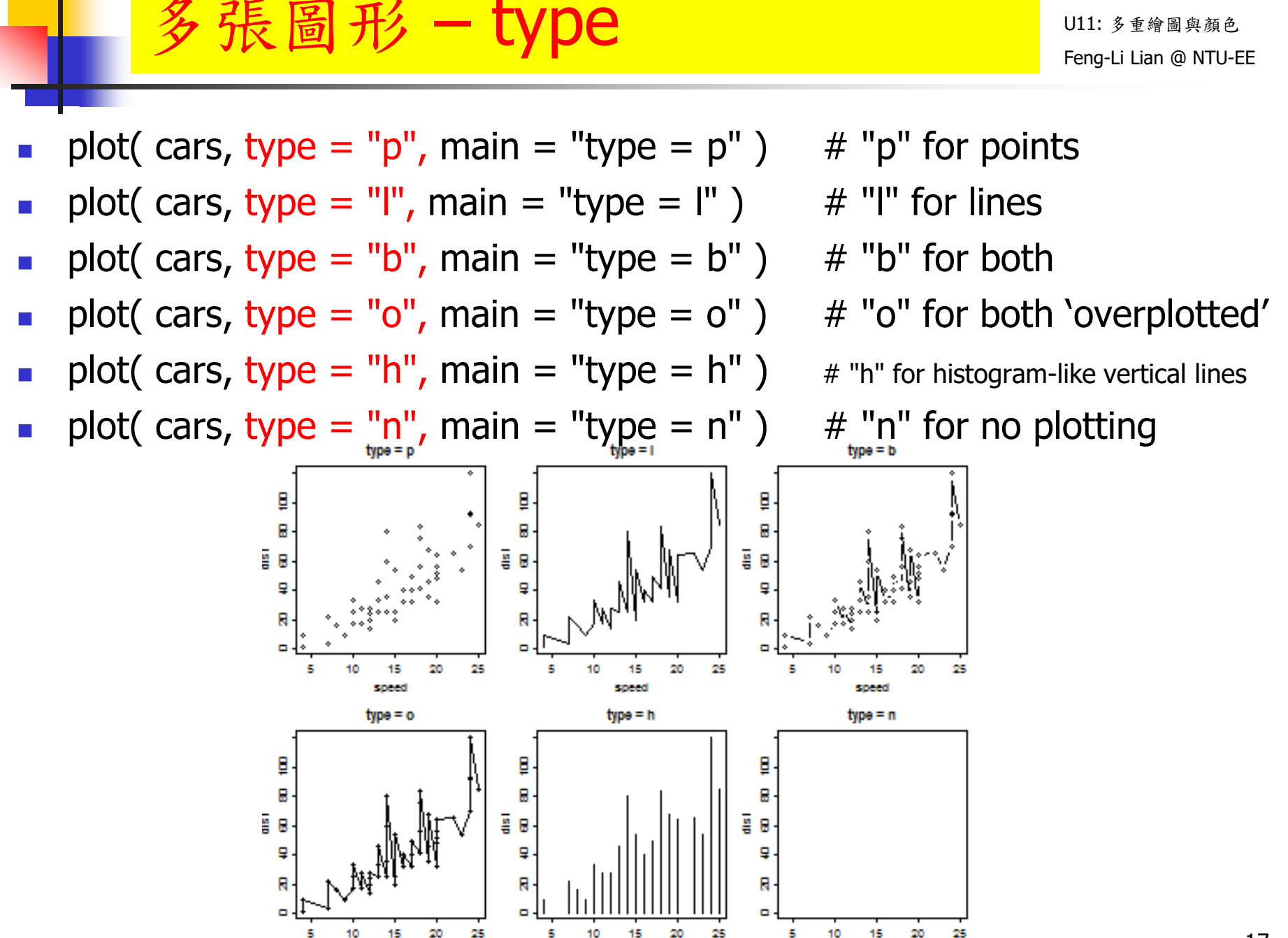

speed

speed

15

speed

計算機程式設計-2020F

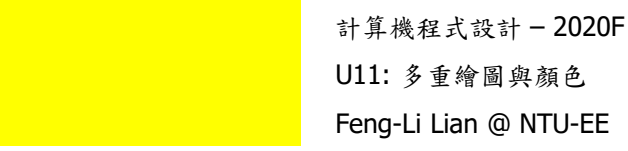

# 多張圖形之位置安排

- layout( M, widths, heights )
- M 是圖形分佈的矩陣,
- widths、heights 各是設定 M 矩陣長、寬的比例,其基準點是左上角

matrix( c( 1, 2, 3, 4) , 2, 2, byrow = T )

繪圖 - 圖形位置安排

|      | [,1] [ | [,2] |
|------|--------|------|
| [1,] | 1      | 2    |
| [2,] | 3      | 4    |
|      |        |      |

|      | [,1] | [,2] |
|------|------|------|
| [1,] | 1    | 2    |
| [2,] | 3    | 4    |
| [3,] | 5    | 6    |

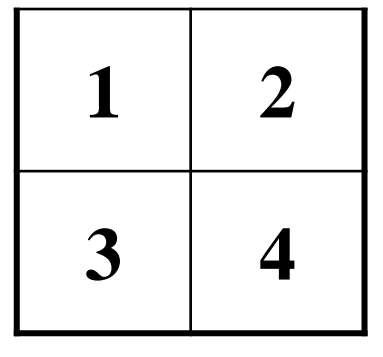

matrix( c( 1, 2, 3, 4, 5, 6) , 3, 2, byrow = T )

widths = c(1,1), heights = c(1,1))

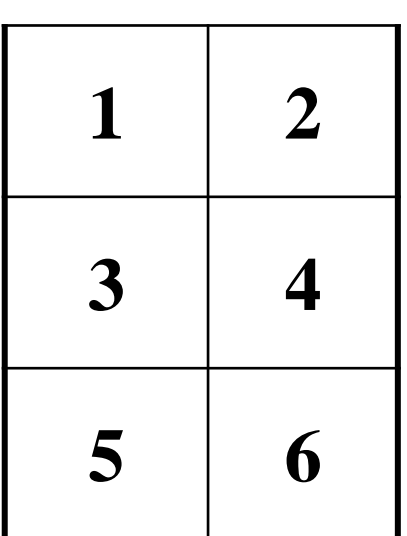

 1
 2

 3
 4

widths = c(1,3), heights = c(1,2))

- layout( M, widths, heights )
- M是圖形分佈的矩陣,
- widths、heights各是設定M矩陣長、寬的比例,其基準點是左上角
- # 幾張圖繪製在一起
- layout( matrix( c( 1, 2, 3, 4) , 2, 2, byrow = T ), widths = c(1,1), heights = c(1,1) )
- plot( iris[ , 1 ] )
- plot( iris[ , 2 ] )
- plot( iris[ , 3 ] )
- plot( iris[ , 4 ] )

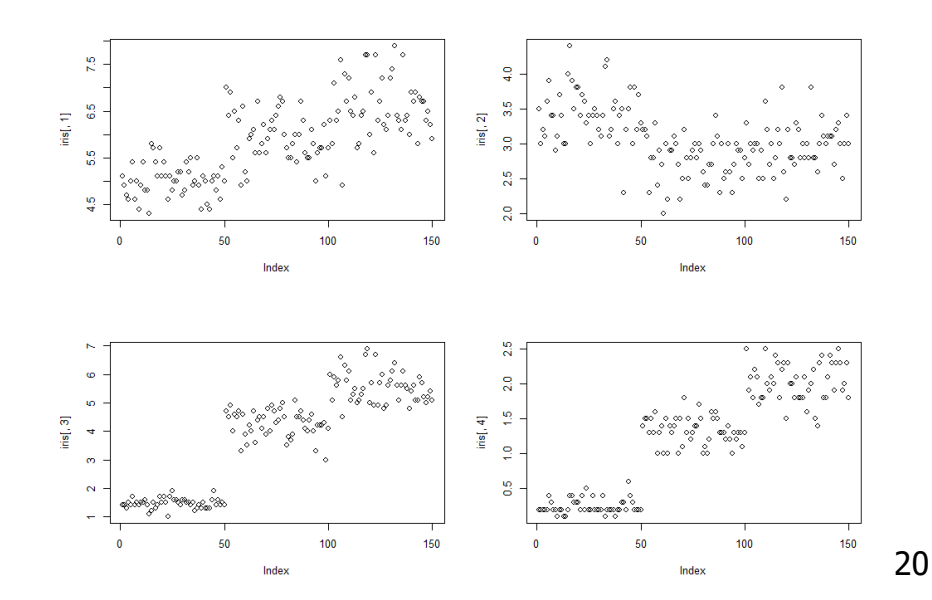

- layout( M, widths, heights )
- M是圖形分佈的矩陣,
- widths、heights各是設定M矩陣長、寬的比例,其基準點是左上角
- # 幾張圖繪製在一起
- layout( matrix( c( 1, 2, 3, 4) , 2, 2, byrow = T ), widths = c(1,1), heights = c(1,1) )

2

iris[, 3]

- hist( iris[ , 1 ] )
- hist( iris[ , 2 ] )
- hist( iris[ , 3 ] )
- hist( iris[ , 4 ] )

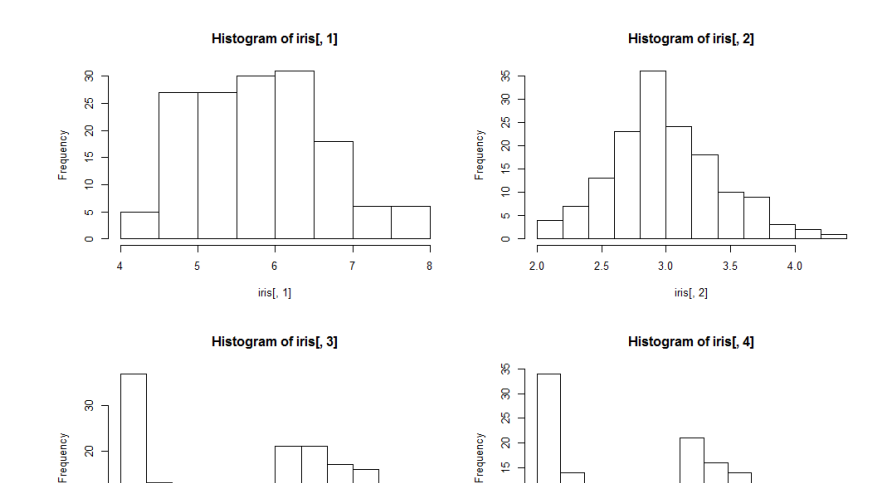

0.0

0.5

1.0

1.5

iris[, 4]

2.0

- layout( M, widths, heights )
- M是圖形分佈的矩陣,
- widths、heights各是設定M矩陣長、寬的比例,其基準點是左上角
- # 幾張圖繪製在一起
- layout( matrix( c( 1, 2, 3, 4, 5, 6, 7, 8) , 4, 2, byrow = T ), widths = c(1,1), heights = c(1,1,1,1) )
- plot( iris[ , 1 ] )
- hist( iris[ , 1 ] )
- plot( iris[ , 2 ] )
- hist(iris[, 2])
- plot( iris[ , 3 ] )
- hist( iris[ , 3 ] )
- plot( iris[ , 4 ] )
- hist( iris[ , 4 ] )

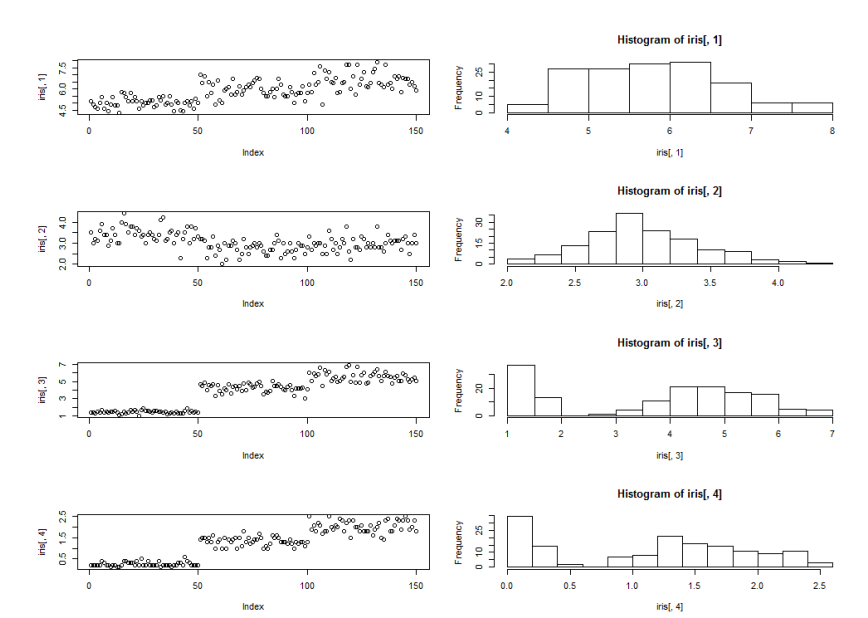

- layout( M, widths, heights )
- M是圖形分佈的矩陣,
- widths、heights各是設定M矩陣長、寬的比例,其基準點是左上角
- # 幾張圖繪製在一起
- layout( matrix( c( 1, 2, 3, 4, 5, 6, 7, 8) , 4, 2, byrow = T ), widths = c(1,2), heights = c(1,1,1,1) )
- plot( iris[ , 1 ] )
- hist( iris[ , 1 ] )
- plot( iris[ , 2 ] )
- hist(iris[, 2])
- plot( iris[ , 3 ] )
- hist( iris[ , 3 ] )
- plot( iris[ , 4 ] )
- hist( iris[ , 4 ] )

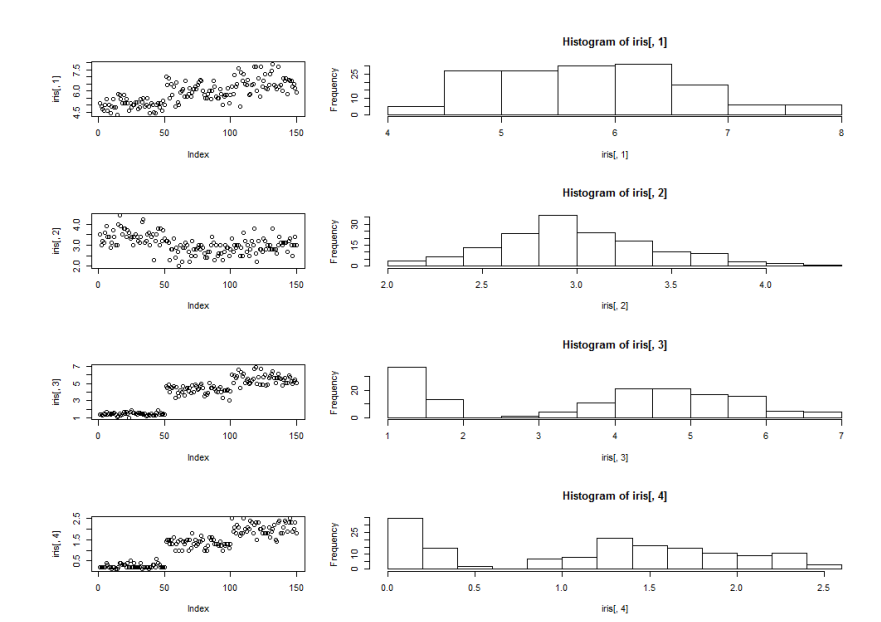

- layout( M, widths, heights )
- M是圖形分佈的矩陣,
- widths、heights各是設定M矩陣長、寬的比例,其基準點是左上角
- # 幾張圖繪製在一起
- layout( matrix( c( 1, 2, 3, 4) , 2, 2, byrow = T ), widths = c(2,1), heights = c(1,1) )
- plot( iris[ , 1 ] )
- hist( iris[ , 1 ] )
- plot( iris[ , 2 ] )
- hist( iris[ , 2 ] )

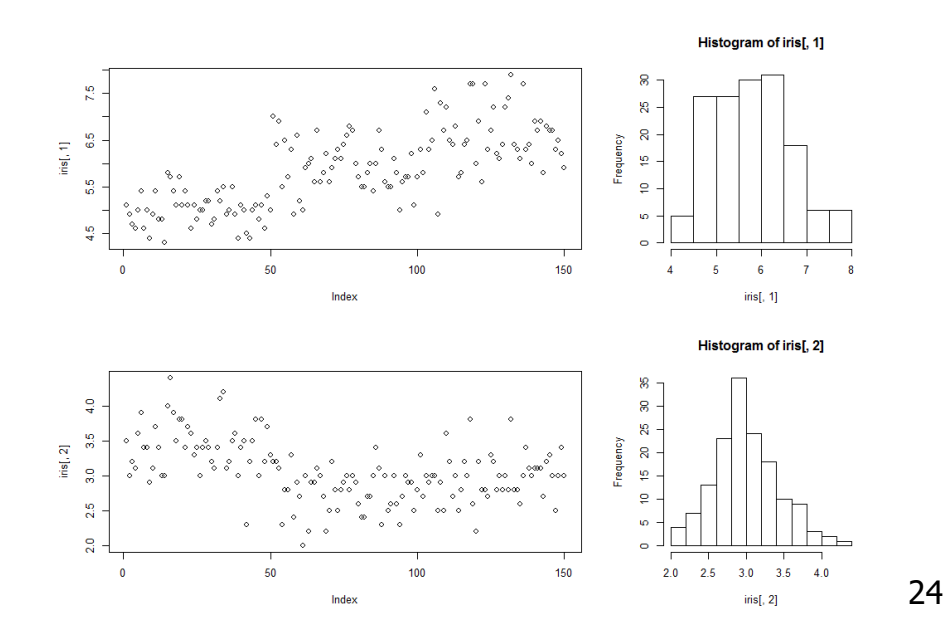

- layout( M, widths, heights )
- M是圖形分佈的矩陣,
- widths、heights各是設定M矩陣長、寬的比例,其基準點是左上角
- # 幾張圖繪製在一起
- layout( matrix( c( 1, 2, 3, 4) , 2, 2, byrow = T ), widths = c(1,1), heights = c(2,1) )
- plot( iris[ , 1 ] )
- hist( iris[ , 1 ] )
- plot( iris[ , 2 ] )
- hist( iris[ , 2 ] )

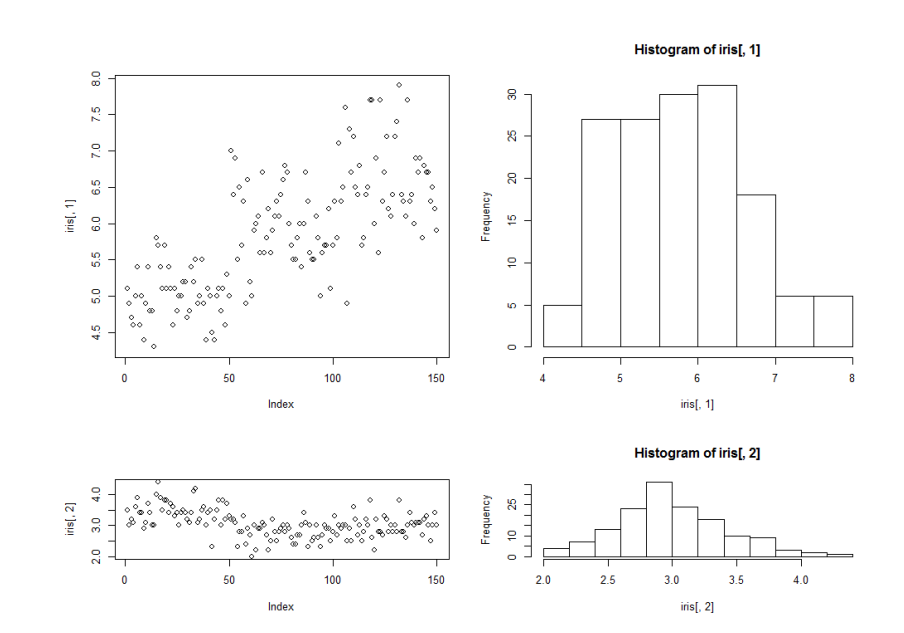

- layout( M, widths, heights )
- M是圖形分佈的矩陣,
- widths、heights各是設定M矩陣長、寬的比例,其基準點是左上角
- # 幾張圖繪製在一起
- layout( matrix( c( 1, 2, 3, 4) , 2, 2, byrow = T ), widths = c(1,3), heights = c(1,1) )
- plot( iris[ , 1 ] )
- hist( iris[ , 1 ] )
- plot( iris[ , 2 ] )
- hist( iris[ , 2 ] )

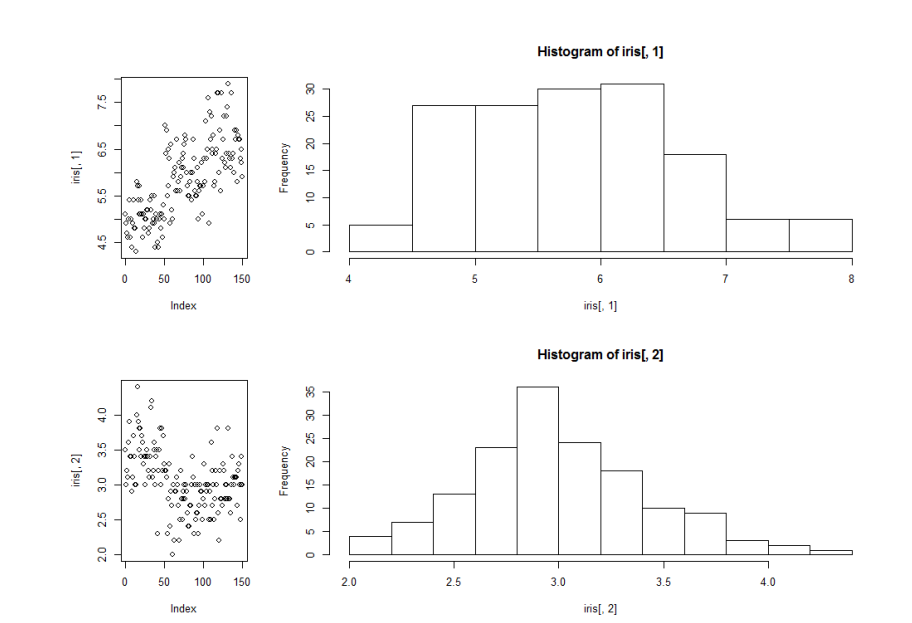

- layout( M, widths, heights )
- M是圖形分佈的矩陣,
- widths、heights各是設定M矩陣長、寬的比例,其基準點是左上角
- # 幾張圖繪製在一起
- layout( matrix( c( 1, 2, 3, 4) , 2, 2, byrow = T ), widths = c(1,3), heights = c(1,3) )
- plot( iris[ , 1 ] )
- hist( iris[ , 1 ] )
- plot( iris[ , 2 ] )
- hist( iris[ , 2 ] )

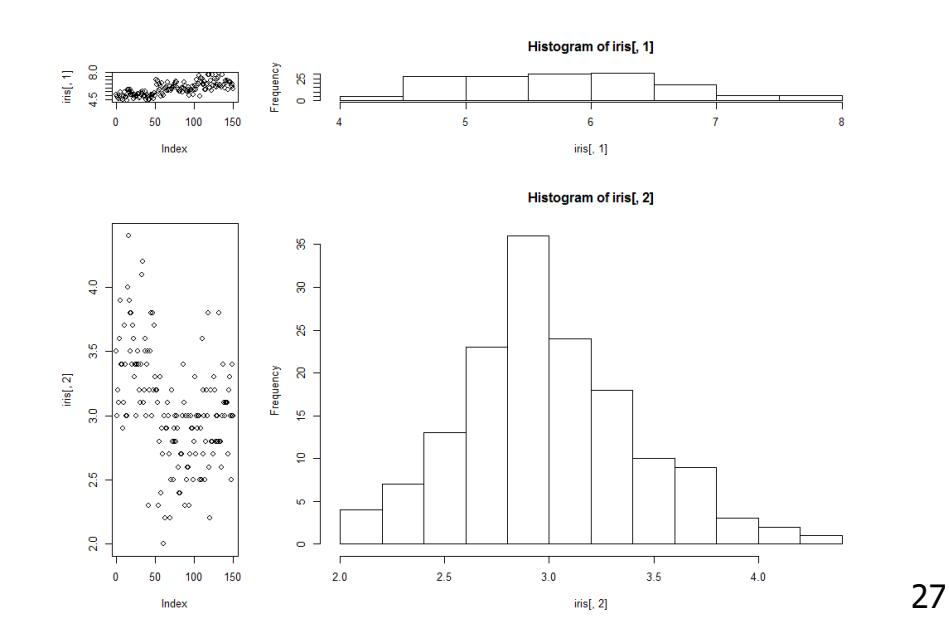

- layout( M, widths, heights )
- M是圖形分佈的矩陣,
- widths、heights各是設定M矩陣長、寬的比例,其基準點是左上角
- # 幾張圖繪製在一起
- layout( matrix( c( 1, 2, 3, 0) , 2, 2, byrow = T ), widths = c(1,1), heights = c(1,1) )
- plot( iris[ , 1 ] )
- plot( iris[ , 2 ] )
- plot( iris[ , 3 ] )

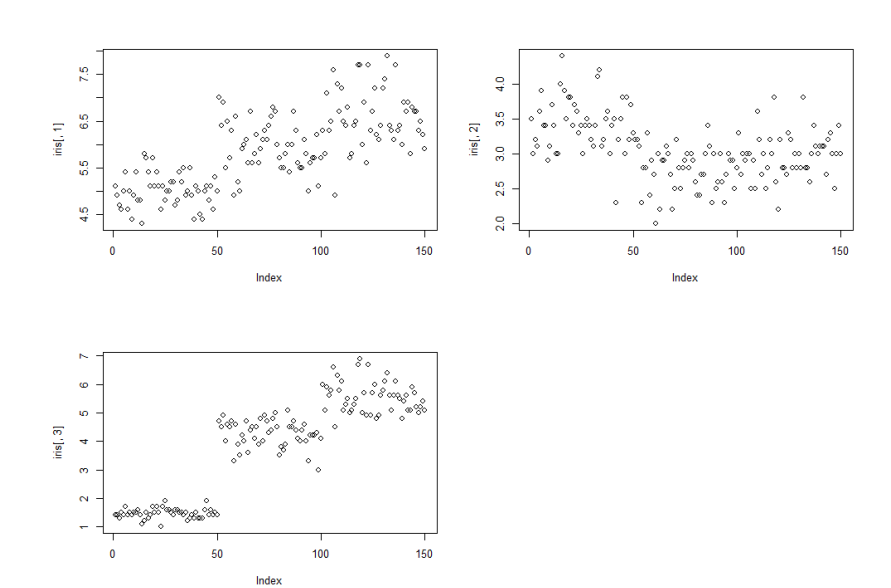

- layout( M, widths, heights )
- M是圖形分佈的矩陣,
- widths、heights各是設定M矩陣長、寬的比例,其基準點是左上角
- # 幾張圖繪製在一起
- layout( matrix( c( 1, 0, 2, 3) , 2, 2, byrow = T ), widths = c(1,1), heights = c(1,1) )
- plot( iris[ , 1 ] )
- plot( iris[ , 2 ] )
- plot( iris[ , 3 ] )

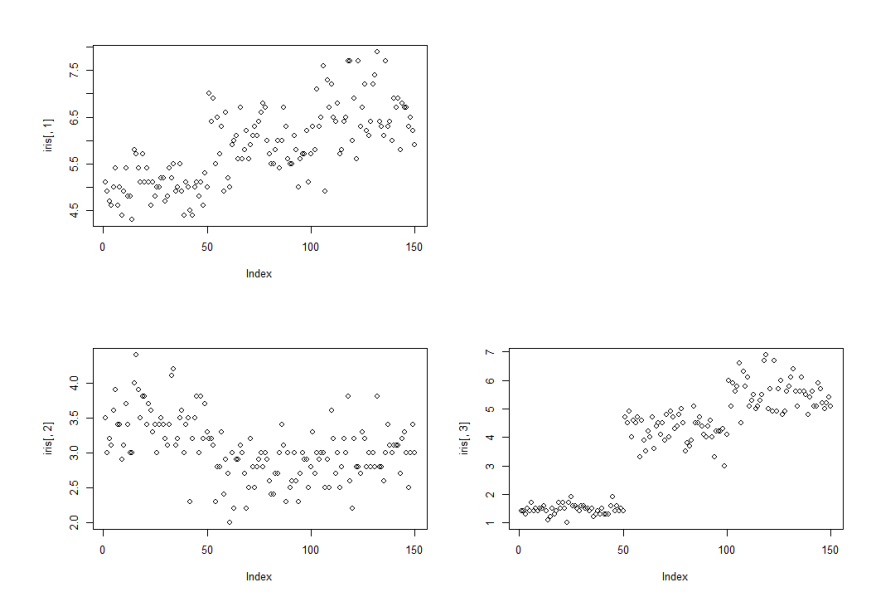

- layout( M, widths, heights )
- M是圖形分佈的矩陣,
- widths、heights各是設定M矩陣長、寬的比例,其基準點是左上角
- # 幾張圖繪製在一起
- layout( matrix( c( 1, 0, 0, 2) , 2, 2, byrow = T ), widths = c(1,1), heights = c(1,1) )
- plot( iris[ , 1 ] )
- plot( iris[ , 2 ] )

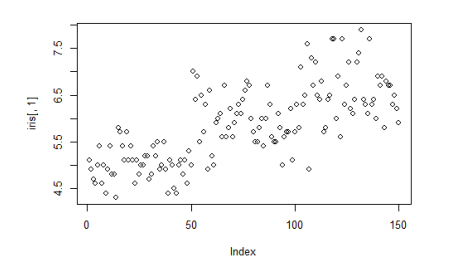

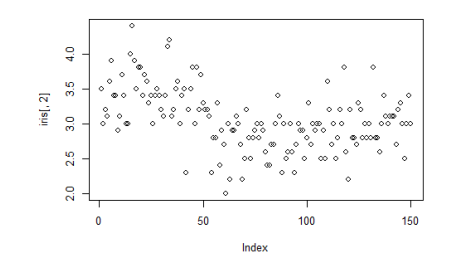

- layout( M, widths, heights )
- M是圖形分佈的矩陣,
- widths、heights各是設定M矩陣長、寬的比例,其基準點是左上角
- # 幾張圖繪製在一起
- layout( matrix( c( 1, 1, 2, 3) , 2, 2, byrow = T ), widths = c(1,1), heights = c(1,1) )
- plot( iris[ , 1 ] )
- plot( iris[ , 2 ] )
- plot( iris[ , 3 ] )

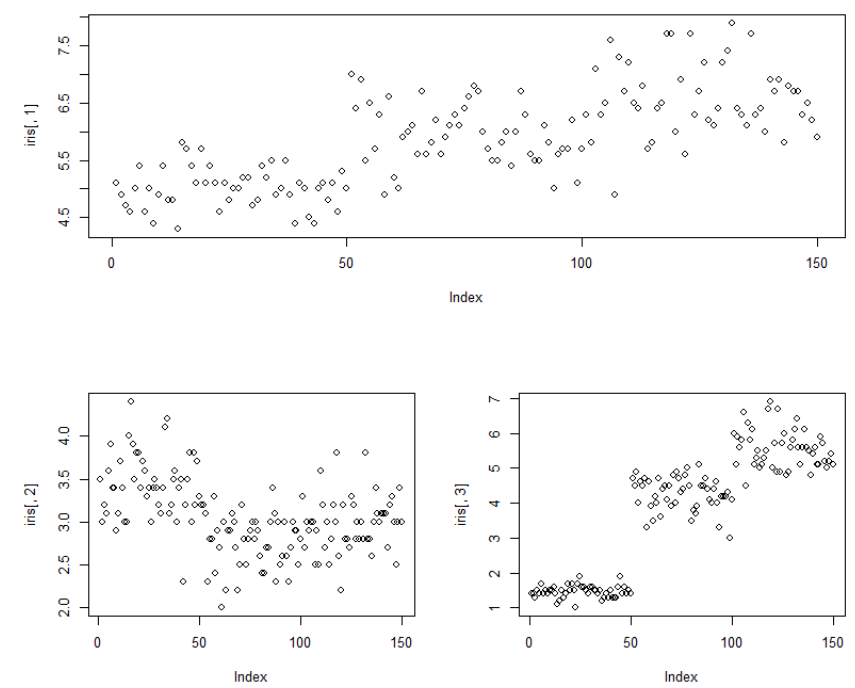

- par( fig = c( x1, x2, y1, y2 ) )
- par(fig = c(0.1, 0.6, 0.3, 0.9))
   圖1的左下角座標(x1,y1)是(0.1, 0.3),
   圖1的右上角座標(x2,y2)是(0.6, 0.9)

繪圖 - 圖形位置安排

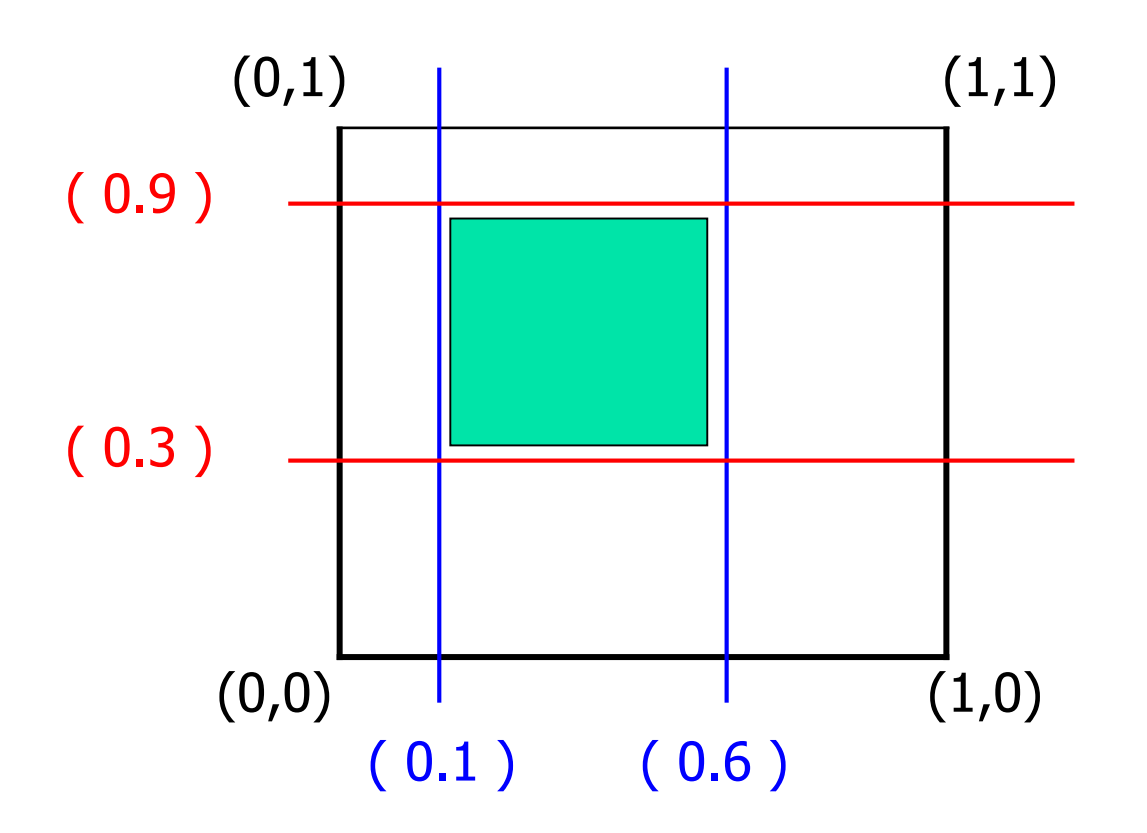

- par( fig = c( x1, x2, y1, y2 ) )
- par(fig = c(0.1, 0.6, 0.3, 0.9))
   圖1的左下角座標(x1,y1)是(0.1, 0.3),
   圖1的右上角座標(x2,y2)是(0.6, 0.9)

繪圖 - 圖形位置安排

- # 幾張圖繪製在一起
- par( fig=c(0.1, 0.6, 0.3, 0.9 ) )
- plot( iris[ , 1 ] )

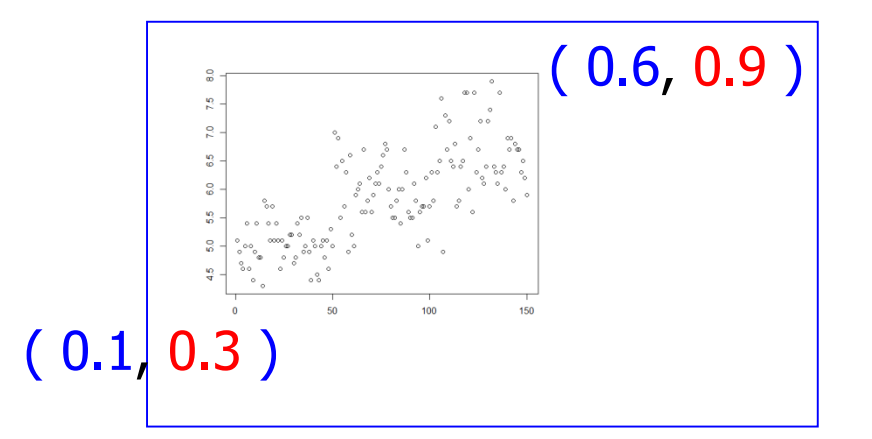

- par( fig=c(0.4, 0.8, 0.2, 0.9 ) )
- plot( iris[ , 1 ] )

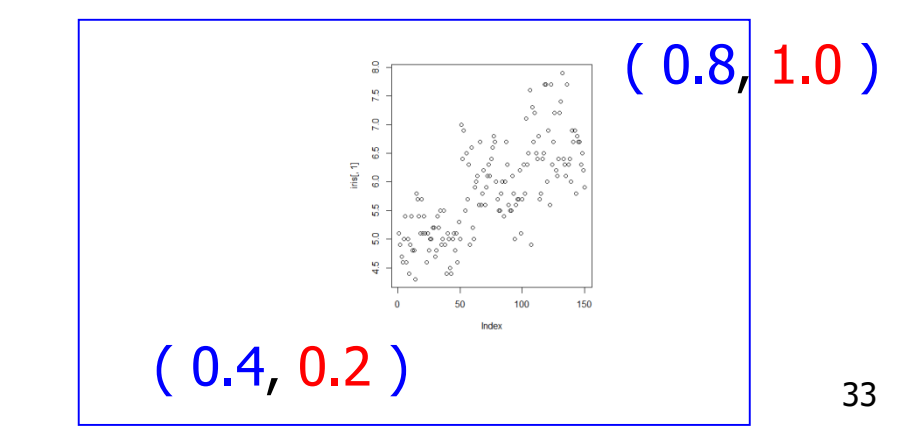

- par( fig = c( x1, x2, y1, y2 ) )
- par(fig = c(0.1, 0.6, 0.3, 0.9))
   圖1的左下角座標 (x1,y1) 是(0.1, 0.3),
   圖1的右上角座標 (x2,y2) 是(0.6, 0.9)

繪圖 - 圖形位置安排

- # 幾張圖繪製在一起
- par( fig=c( 0, 0.8, 0, 0.7 ), new=TRUE )
- plot( iris[ , 1 ] )
- par( fig=c( 0, 0.8, 0.7, 1 ), new=TRUE )
- plot( iris[ , 2 ] )
- par( fig=c( 0.8, 1, 0, 0.7 ), new=TRUE )
- plot( iris[ , 3 ] )
- par(fig=c(0.8, 1, 0.7, 1), new=TRUE)
- plot( iris[ , 4 ] )

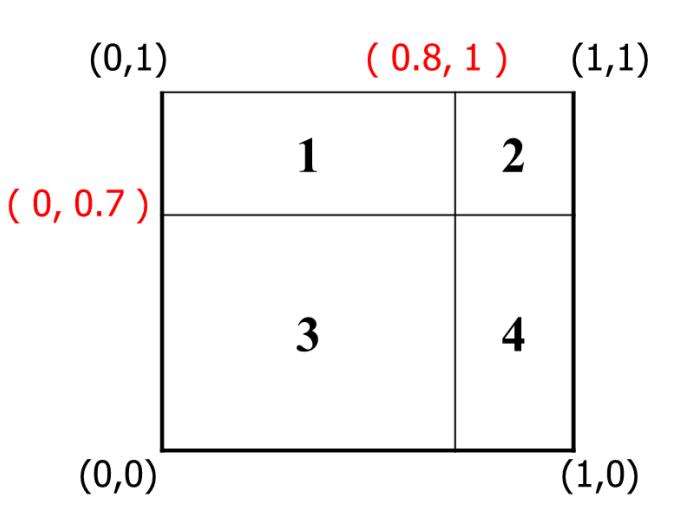

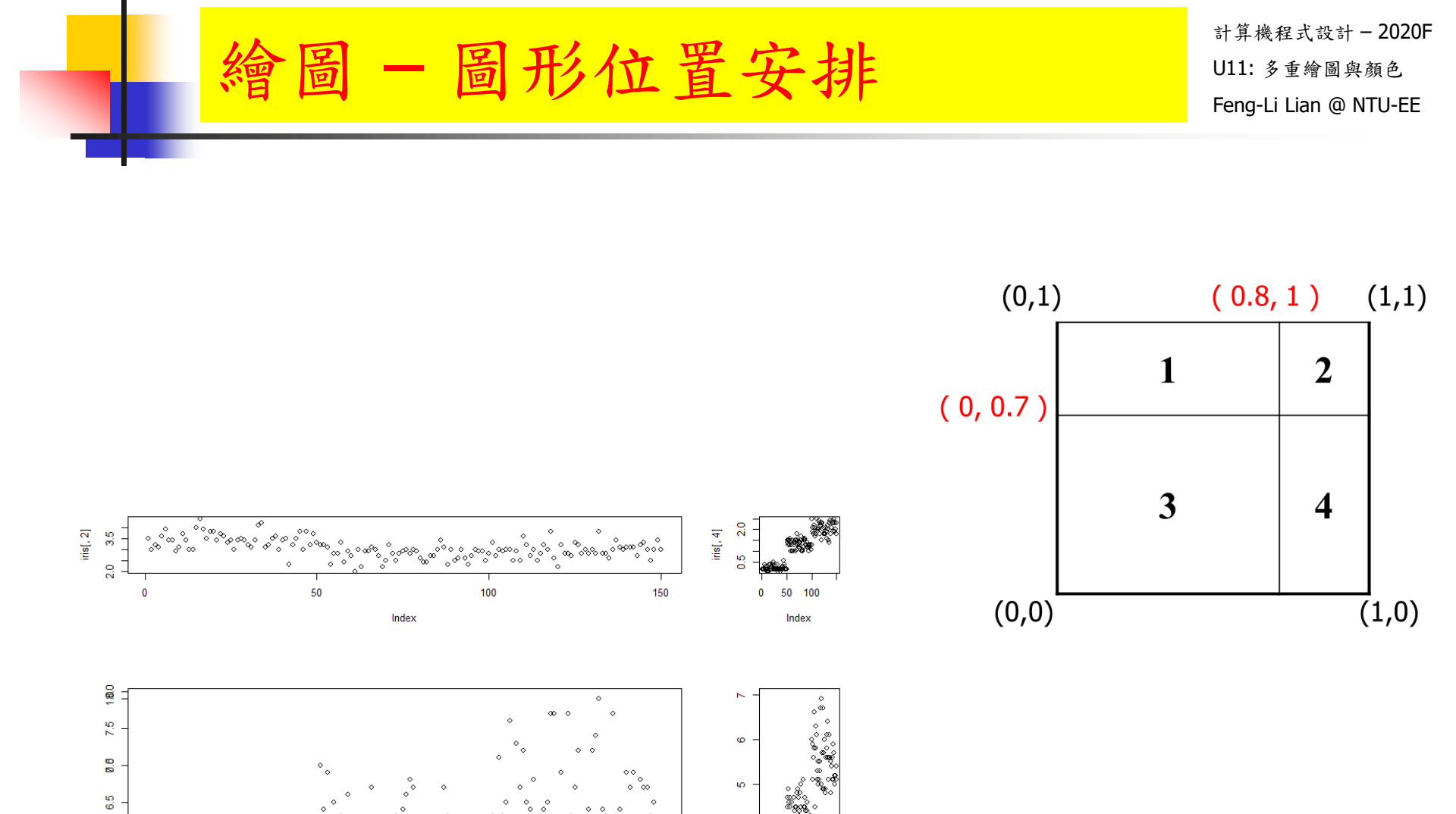

iris[, 3]

1154

e

2

0 50 100

Index

irisQ, 1]

000

5.0-0.5 5.5

-1.04.5

**0**.6

0.8 50

1.0

Index

100

1.2

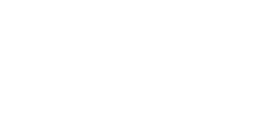

35

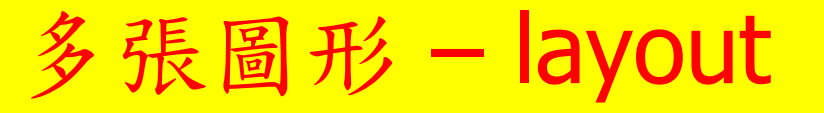

layout( matrix( 1:4, nrow = 2 ) )

# 2x2 的圖形矩陣,依照指定的位置

layout( matrix( c(1, 2, 1, 3), nrow = 2, ncol = 2 ) )

layout( matrix( c(1, 2, 0, 3), nrow = 2, ncol = 2), width = c(2, 1), height = c(1, 1.5) )

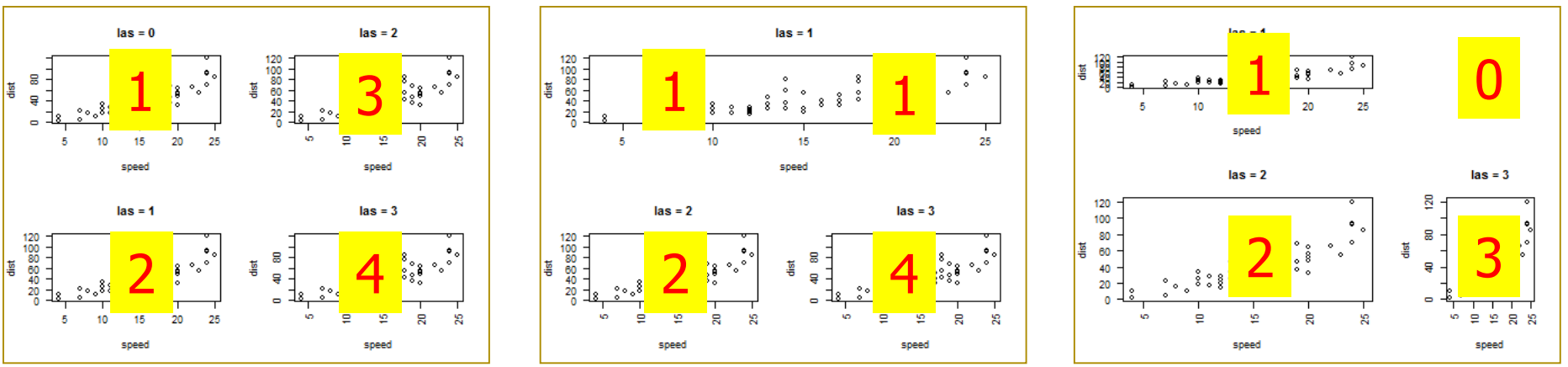

## 多張圖形 – layout

- windows( width = 4.5, height = 3.3, pointsize = 8 )
- old.par <- par( mex = 0.8, mar = c(5, 4, 4, 2) + 0.1 )
- layout( matrix( 1:4, nrow = 2) )

- plot( cars, las = 0, main = "las = 0" )
- plot( cars, las = 1, main = "las = 1" )
- plot( cars, las = 2, main = "las = 2" )
- plot( cars, las = 3, main = "las = 3" )

- layout(1)
- par(old.par)

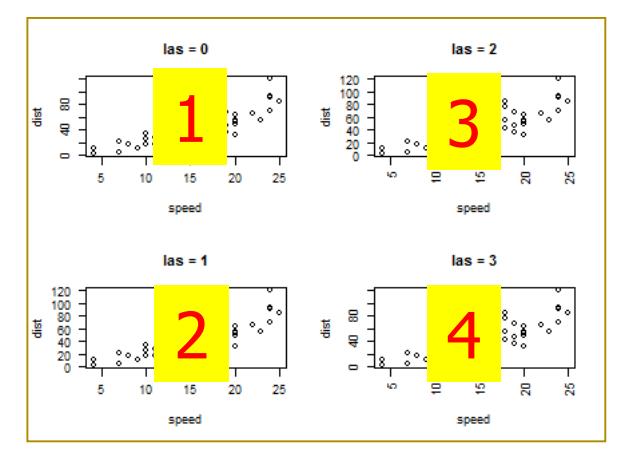

## 多張圖形 – layout

- windows( width = 4.5, height = 3.3, pointsize = 8 )
- old.par <- par( mex = 0.8, mar = c(5, 4, 4, 2) + 0.1 )
- layout( matrix( c(1, 2, 1, 3), nrow = 2, ncol = 2) )

- plot( cars, las = 1, main = "las = 1" )
- plot( cars, las = 2, main = "las = 2" )
- plot( cars, las = 3, main = "las = 3" )

- layout(1)
- par(old.par)

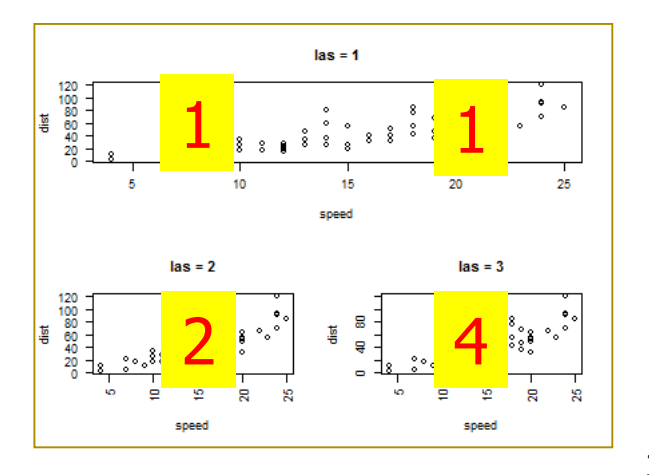

## 多張圖形 – layout

- windows( width = 4.5, height = 3.3, pointsize = 8 )
- old.par <- par( mex = 0.8, mar = c(5, 4, 4, 2) + 0.1 )
- layout( matrix( c(1, 2, 0, 3), nrow = 2, ncol = 2), width = c(2, 1), height
   = c(1, 1.5))

- plot( cars, las = 1, main = "las = 1" )
- plot( cars, las = 2, main = "las = 2" )
- plot( cars, las = 3, main = "las = 3" )

- layout(1)
- par(old.par)

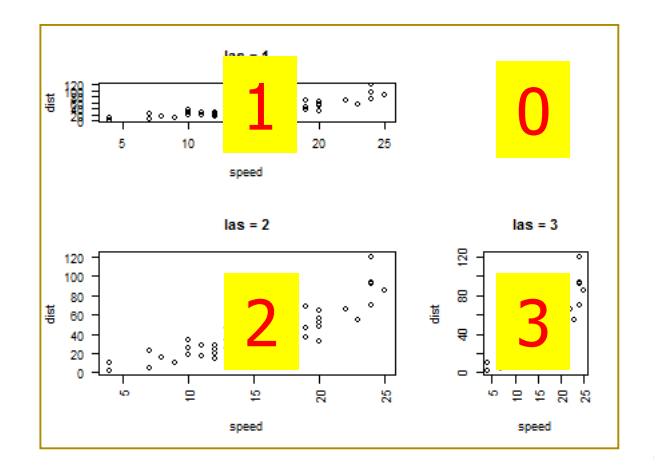

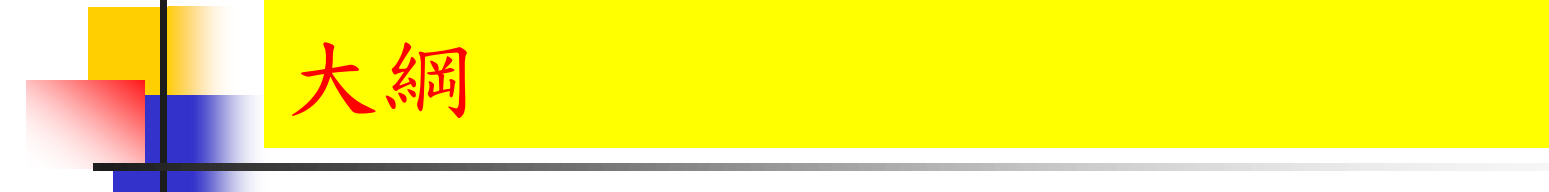

## 一張圖多筆數據

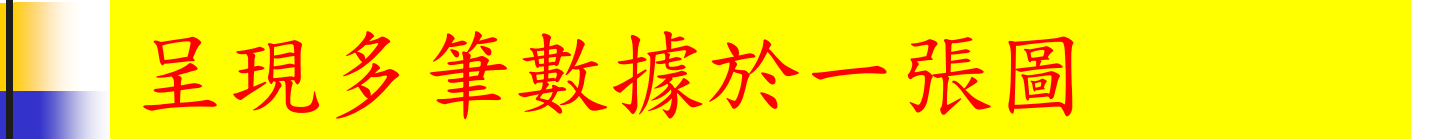

- matplot( )
- matpoints( )
- matlines( )

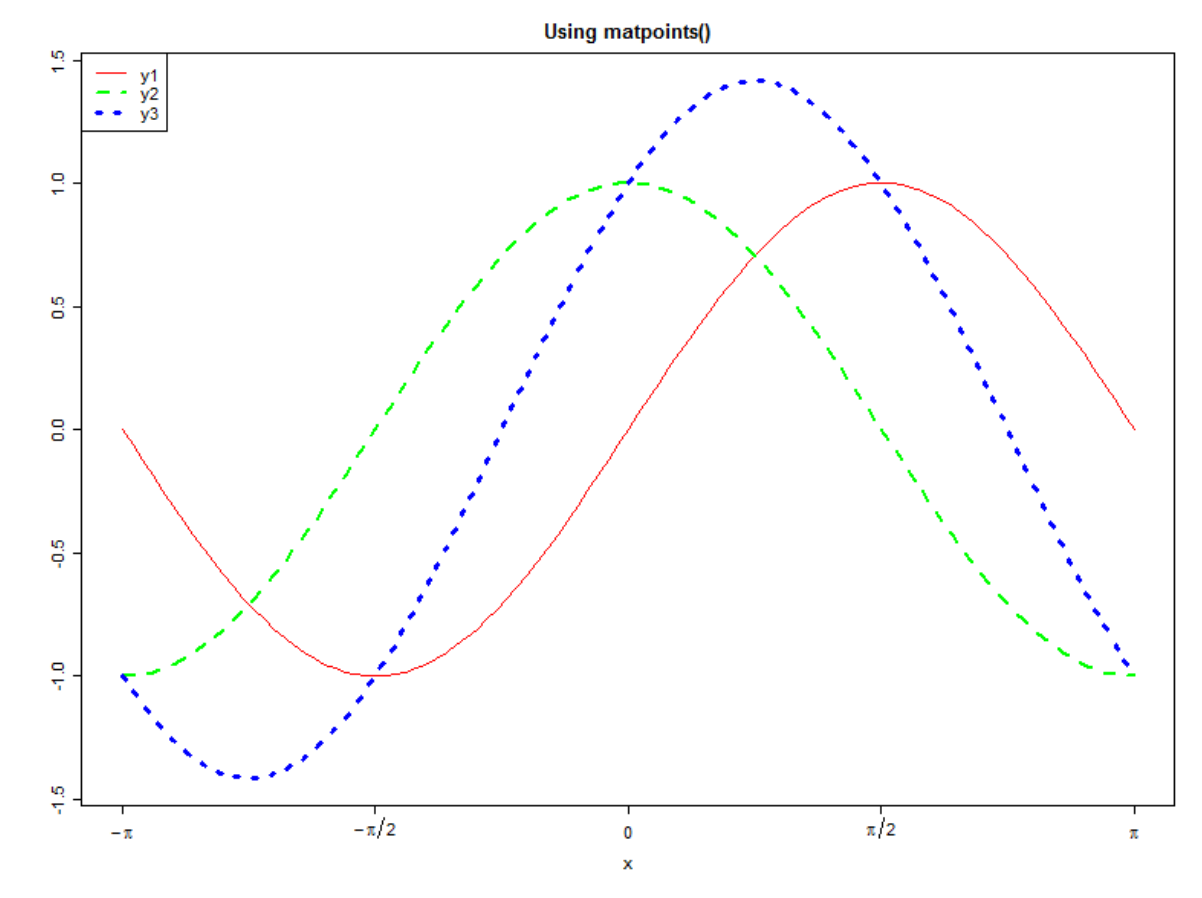

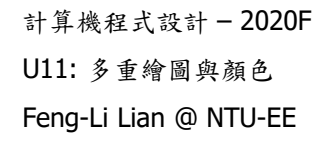

x <- seq(from = -pi, to = pi, length = 101)</li>

呈現多筆數據於一張圖

- y1 <- sin(x)</li>
- y2 <- cos(x)</li>
- y3 <- sin(x) + cos(x)
- ylim <- range(y1, y2, y3)</pre>
- win.graph( width = 8, height = 6, pointsize = 8 )
- old.par <- par( mex = 0.8, mar = c(5, 4, 3, 1) + 0.1 )

plot( x, y1, xlim = range(x), ylim = ylim, type = "n", xaxt = "n", xlab = "x", ylab = "", main = "Using matpoints()")

呈現多筆數據於一張圖

matpoints( x, cbind(y1, y2, y3) )

- plot( x, y1, xlim = range(x), ylim = ylim, type = "n", xaxt = "n", xlab = "x", ylab = "", main = "Using matpoints()")
- matpoints( x, cbind(y1, y2, y3), col = c("red", "green", "blue") )

- plot( x, y1, xlim = range(x), ylim = ylim, type = "n", xaxt = "n", xlab = "x", ylab = "", main = "Using matpoints()")
- matpoints( x, cbind(y1, y2, y3), type = "I", col = c("red", "green", "blue"), lty = 1:3, lwd = c(1,5,9))

- plot( x, y1, xlim = range(x), ylim = ylim, type = "n", xaxt = "n", xlab = "x", ylab = "", main = "Using matpoints()")
- matpoints( x, cbind(y1, y2, y3), type = "I", col = c("red", "green", "blue"), lty = 1:3, lwd = c(1,5,9) )

label <- expression( -pi, -pi / 2, 0, pi / 2, pi )</p>

呈現多筆數據於一張圖

- axis( side = 1, at = c(-pi, -pi / 2, 0, pi / 2, pi), label = label )
- legend( "topleft", legend = c("y1", "y2", "y3"), col = c("red", "green", "blue"), lty = 1:3, lwd = c(1,5,9) )

- win.graph( width = 8, height = 6, pointsize = 8 )
- old.par <- par( mex = 0.8, mar = c(5, 4, 3, 1) + 0.1 )

呈現多筆數據於一張圖

- plot( x, y1, xlim = range(x), ylim = ylim, type = "n", xaxt = "n", xlab = "x", ylab = "", main = "Using matlines()")
- matlines( x, cbind(y1, y2, y3), col = c("red", "green", "blue"), lty = 1:3, lwd = c(1,5,9) )
- label <- expression( -pi, -pi / 2, 0, pi / 2, pi )</p>
- axis( side = 1, at = c(-pi, -pi / 2, 0, pi / 2, pi), label = label )
- legend( "topleft", legend = c("y1", "y2", "y3"), col = c("red", "green", "blue"), lty = 1:3, lwd = c(1,5,9) )

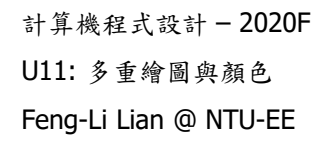

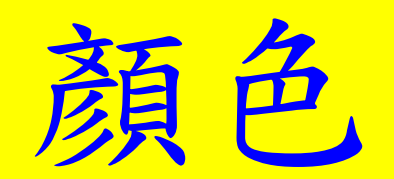

大綱

#### palette()

- windows( width = 4.5, height = 2.5, pointsize = 8 )
- old.par <- par( mex = 0.8, mar = c(4, 2, 2, 2) + 0.1 )
- barplot( 1:8, col = palette(), names.arg = 1:8, yaxt = "n" )
- par( old.par )

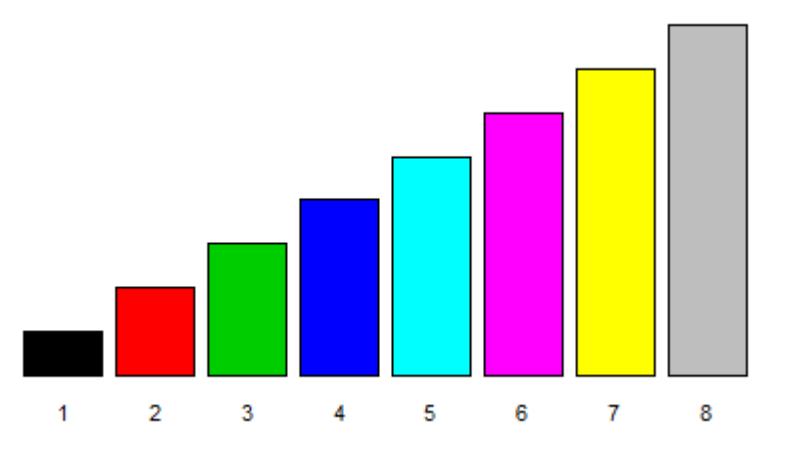

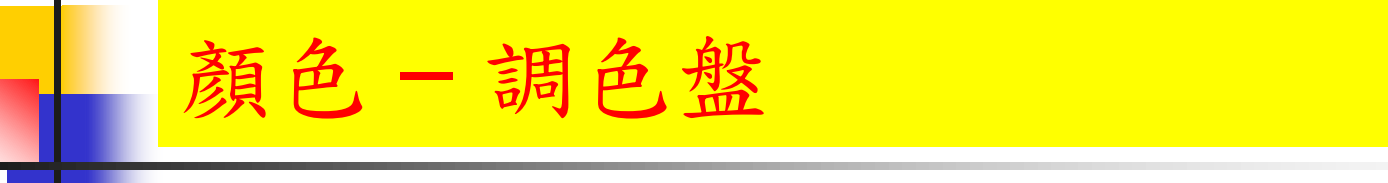

- n <- 10
- windows( width = 5, height = 3.3, pointsize = 8 )
- old.par <- par( mfrow = c(2, 3), mex = 0.6, mar = c(5, 4, 4, 2) + 0.1 )</p>
- barplot( 1:n, col = colors()[1:n], names.arg = 1:n, yaxt = "n", main = "colors" )

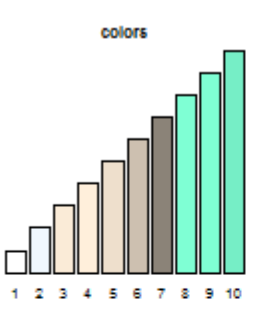

barplot( 1:n, col = colors()[1:n], names.arg = 1:n, yaxt = "n", main = "colors" )

顏色 - 調色盤

- barplot( 1:n, col = rainbow(n), names.arg = 1:n, yaxt = "n", main = "rainbow" )
- barplot( 1:n, col = heat.colors(n), names.arg = 1:n, yaxt = "n", main = "heat.colors" )
- barplot( 1:n, col = terrain.colors(n), names.arg = 1:n, yaxt = "n", main = "terrain.colors" )
- barplot( 1:n, col = topo.colors(n), names.arg = 1:n, yaxt = "n", main = "topo.colors" )
- barplot( 1:n, col = cm.colors(n), names.arg = 1:n, yaxt = "n", main = "cm.colors" )

#### # cm: cyan-magenta

par( old.par )

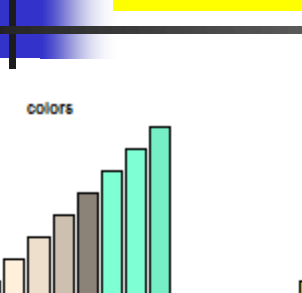

1 2 3 4 5 6 7 8 9 10

terrain.colors

1 2 3 4 5 6 7 8 9 10

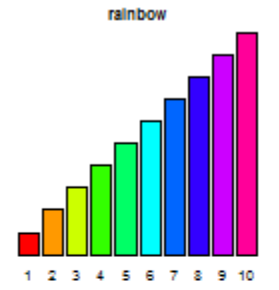

色 – 調色

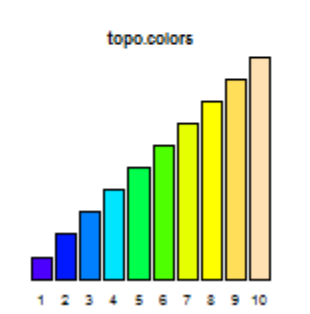

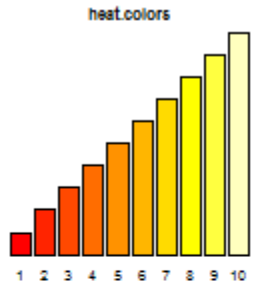

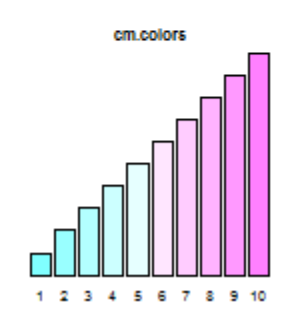

n <- 10

n <- 64

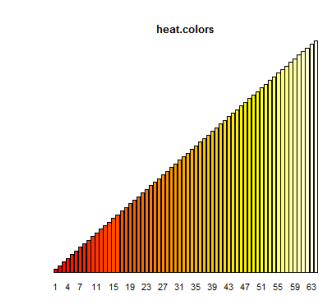

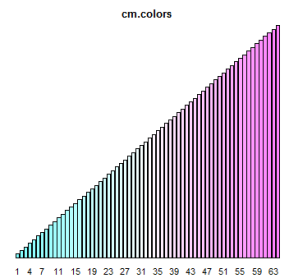

35 39 43 47 51 55 59 63 terrain.colors

colors

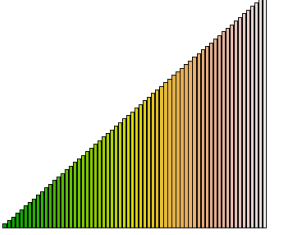

1 4 7 11 15 19 23 27 31 35 39 43 47 51 55 59 63

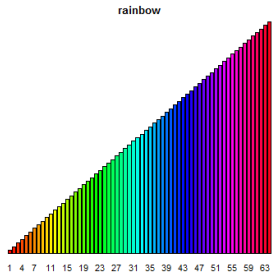

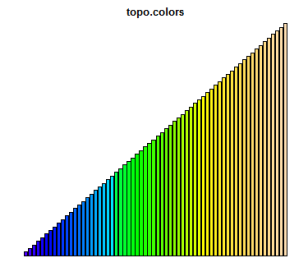

1 4 7 11 15 19 23 27 31 35 39 43 47 51 55 59 63

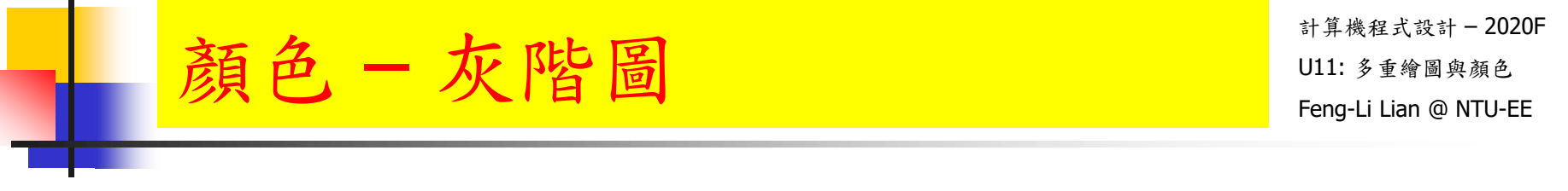

- gray.scale <- seq( from = 0, to = 1, length = 10 )</pre>
- windows( width = 4.5, height = 2.5, pointsize = 8 )
- old.par <- par( mex = 0.8, mar = c(4, 2, 2, 2) + 0.1 )
- barplot(1:10, col = gray(gray.scale), names.arg = 1:10, yaxt = "n", main = "gray scale")

# From 0 (black) -> 1 (white)

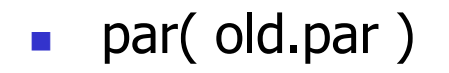

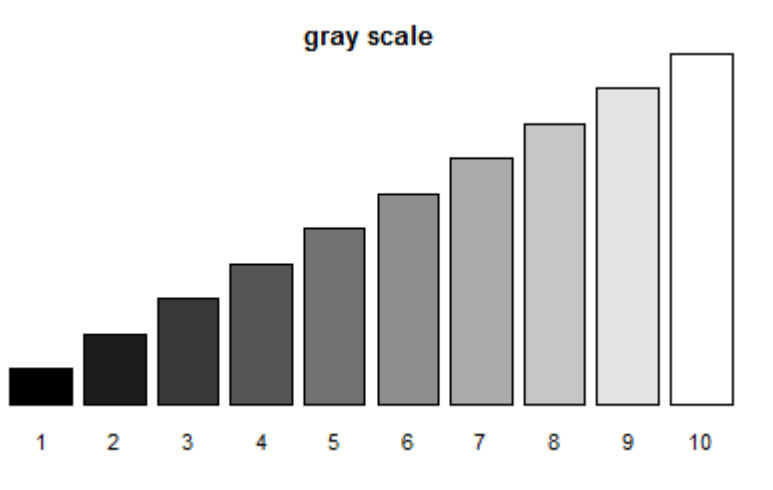

palette( terrain.colors(20) )

# redefine palette

- palette()
- windows( width = 2.8, height = 2.5, pointsize = 8 )
- old.par <- par( mex = 0.8, mar = c(4, 2, 2, 2) + 0.1 )

顏色-自行定義調色盤

- barplot( 1:20, col = 1:20, names.arg = 1:20, yaxt = "n" )
- N <- 40
- palette( terrain.colors(N) )
- palette()
- barplot( 1:N, col = 1:N, names.arg = 1:N, yaxt = "n" )

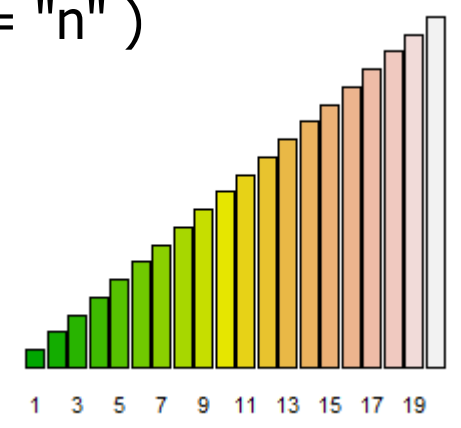

palette( terrain.colors(20) )

# redefine palette

- palette()
- windows( width = 2.8, height = 2.5, pointsize = 8 )

顏色-自行定義調色盤

- old.par <- par( mex = 0.8, mar = c(4, 2, 2, 2) + 0.1 )
- plot(1:20, pch = 16, cex = seq(from = 1, to = 10, length = 20), col = 1:20, xlab = "")
- par(old.par)
- palette( "default" )

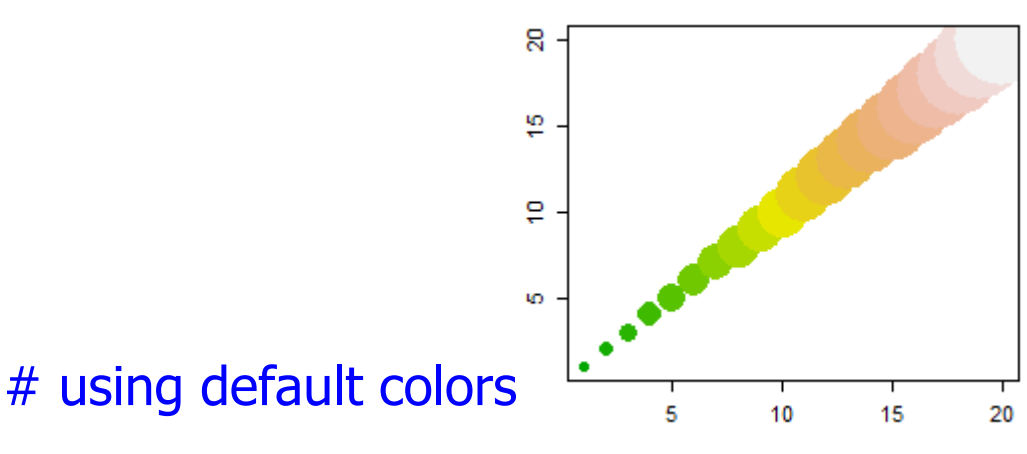

palette()

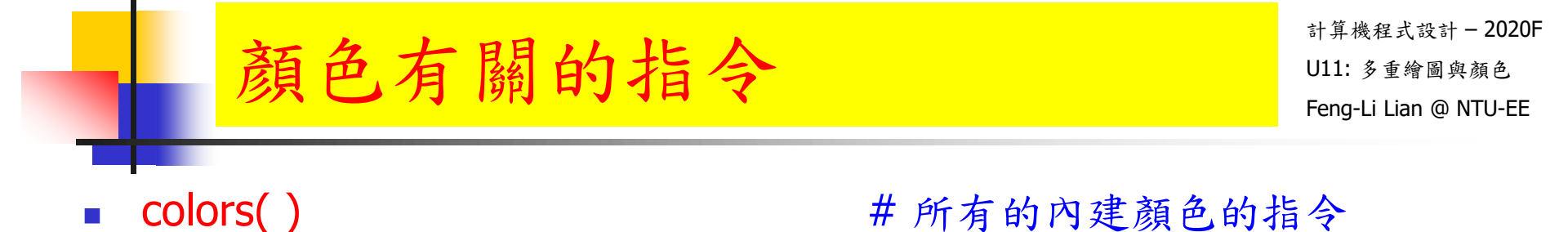

- colors()[grep("pink", colors())] # 所有與粉紅色有關的指令
  - show.colors()
     # 展現各種內顏色的名稱與顏色
  - install.packages( "DAAG" )
  - library( DAAG ) # Tools/Install Packages : DAAG
  - show.colors( type = "singles", order.cols = TRUE ) # single shade
  - show.colors( type = "shades", order.cols = TRUE ) # multiple shades
  - show.colors( type = "gray", order.cols = TRUE ) # gray shades

## 使用顏色圖形參數

| <ul> <li>col</li> </ul>      | #一般狀況之繪圖顏色設定        |
|------------------------------|---------------------|
| <ul> <li>col.axis</li> </ul> | # 座標軸的顏色:內定是黑色      |
| <ul> <li>col.lab</li> </ul>  | # 座標軸標記文字的顏色:內定是黑色  |
| <ul><li>col.main</li></ul>   | # 主標題(上標題)的顏色:內定是黑色 |
| col.sub                      | # 副標題(下標題)的顏色:內定是黑色 |
| ■ bg                         | # 背景顏色:內定是透明        |

- windows( width = 4.5, height = 3.3, pointsize = 8 )
- old.par <- par( bg = "lightyellow", col.main = "navy", col.lab = "magenta", mex = 0.8, mar = c(5, 5, 4, 3) + 0.1 )
- plot( 0:10, 0:10, pch = 16, col = rainbow(10), main = "Main title", xlab
   = "X axis", ylab = "Y axis", axes = FALSE )

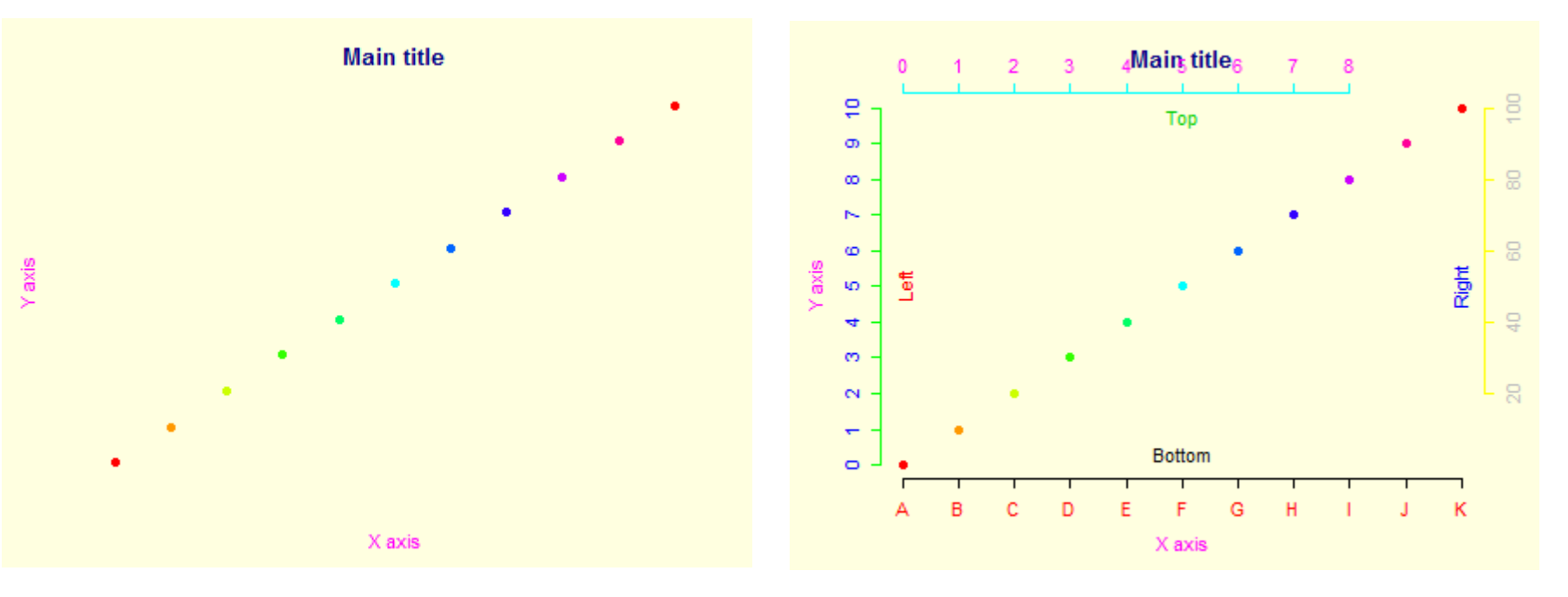

#### 使用顏色圖形參數

- # 設定四邊的文字符號
- axis( side = 1, col = "black", col.axis = "red", at = 0:10, label = LETTERS[1:11])
- axis( side = 2, col = "green", col.axis = "blue", at = seq(from = 0, to = 10, by = 1) )
- axis( side = 3, col = "cyan", col.axis = "magenta", at = seq(from = 0, to = 8, by = 1) )
- axis( side = 4, col = "yellow", col.axis = "gray", at = seq(from = 2, to = 10, by = 2), label = c(20, 40, 60, 80, 100) )
- mtext( text = c( "Bottom", "Left", "Top", "Right" ), side = 1:4, col = 1:4, line = -2 )
- par(old.par)